# TGC 2019 simulaattorin käyttöohjeita

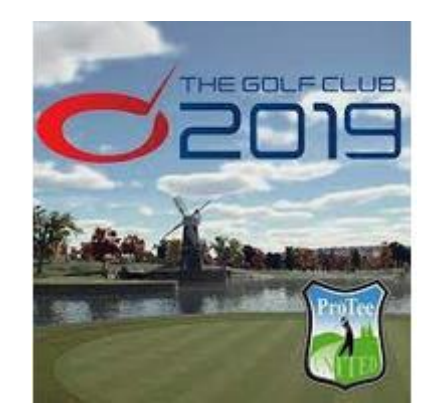

## Simulaattorin käynnistäminen

### 1. Käynnistä FlightScope Mevo+

Flight Scope tutka on kaapin sisällä suojassa, ainoastaan virtapainikkeeseen laiteen päällä pääsee käsiksi. Laite on erittäin herkkä staattiselle sähkölle ja niimpä laitteen välittömässä läheisyydessä liikkumista kannattaa välttää niin pelaaminen sujuu ilman suurempia ongelmia. Pöydän päällä on myös ESD-matto (sininen), joka purkaa hallitusti pelaajan kehosta staattisen varauksen.

# HUOM! AINA KUN KÄYNNISTÄT TAI SAMMUTAT Flight Scope tutkan, niin aseta toinen käsi pöydällä olevalle ESD-matolle.

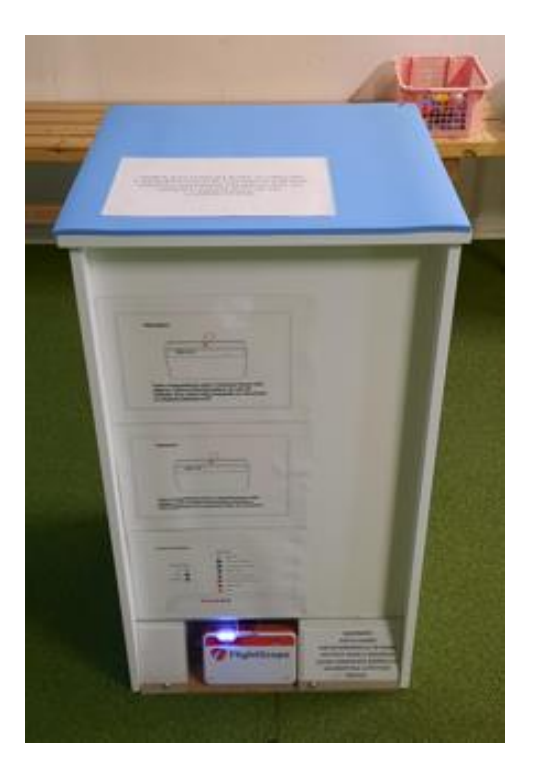

Paina laitteen päällä olevaa nappia noin 2 sekuntia kunnes se piippaa. Laite käynnistyy noin 30 sekunnin kuluttua (vasemmalta toinen ledi palaa vihreänä kun laite on käynnistynyt)

### 2. Laita poletti tai laita kortilta aikaa ajastimeen

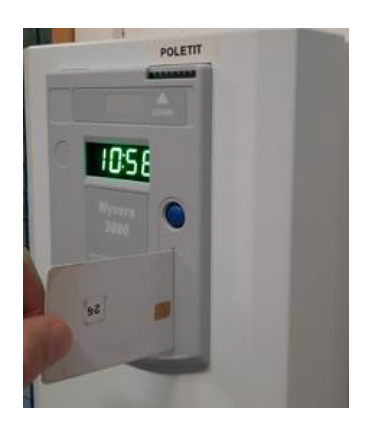

Pudota poletti yllä olevasta aukosta. Yhdellä poletilla saa tunnin aikaa ajastimeen.

Tai aseta kortti kuvan osoittamalla tavalla ajastimeen ja työnnä se napakasti paikalleen, jonka jälkeen näytöllä vilkkuu kortilla oleva tuntimäärä 3 kertaa (laite näyttää vain täydet tunnit), jonka jälkeen näytöllä vilkkuu 00:10 ja nyt sinisen painikkeen painaminen siirtää kortilta ajastimeen aina 10 min yhdellä painalluksella. Voit lisätä kerralla haluamasi määrän aikaa ja lisätä aikaa tarvittaessa.

**HUOMIO! Laite piippaa kun aikaa on jäljellä enää 1 minuutti**. Mikäli jatkat pelaamista lisää aikaa välittömästi, jotta voit jatkaa peliä vaivattomasti.

#### 3. Käynnistä videotykki

Ota videotykin kaukosäädin osoita videotykkiä ja paina ON näppäintä.

#### 4. Käynnistä tietokone

Käynnistä tietokone virtapainikkeesta

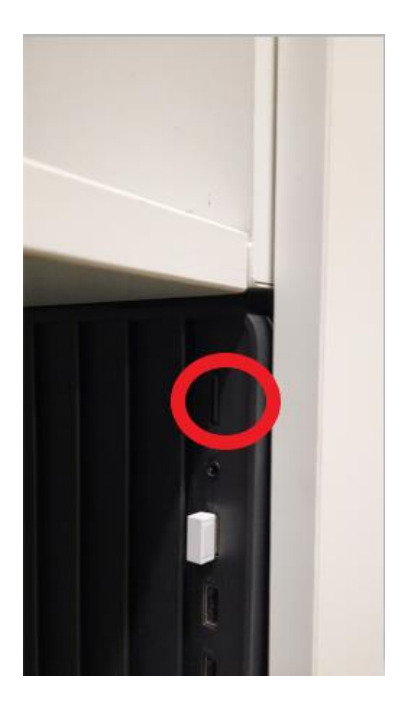

Tietokone avautuu kohtaan, jossa pitää valita käyttäjä. Paina jotain painiketta hiirestä tai näppäimistöltä, niin näet käyttäjävaihtoehdot näytön vasemmassa alanurkassa. Valitse käyttäjä simulaattori pelataksesi TGC 2019 ohjelmistolla. Salasana käyttäjälle simulaattori löytyy näytön ylälaidasta (simulaattori **salasana = tgc**), kirjaudu sisään ja FlightScope TGC interface käynnistyy automaattisesti ja ottaa yhteyden Flight scopeen. **Huom! Flight scope pitää olla päällä ja ajastimessa aikaa.** Kun laite on yhdistetty paina Launch TGC, niin simulaattoriohjelmisto käynnistyy.

| TGC FlightScope Interface Version 1.0.3.5 |                                                |            |
|-------------------------------------------|------------------------------------------------|------------|
|                                           | Box Status                                     |            |
| FlightScope <sup>®</sup>                  | Connect Disconnect                             |            |
| Start                                     | Selected Device: M2-006099 (192.168.2.1::5100) |            |
| Start                                     | Connection Status: Connected                   |            |
| Shot Data                                 | Battery level: 100%                            |            |
| Settings                                  | Camera Calibration                             | ANGLE THAT |
|                                           | Launch TGC Launch ProTeePlay                   |            |
|                                           | Package version available : 2.32               |            |

Jos et voi klikata Launch TGC, niin klikkaa kohdasta settings – Click to Find devices. Vamista että ajastimessa on aikaa ja Flight scope on päällä.

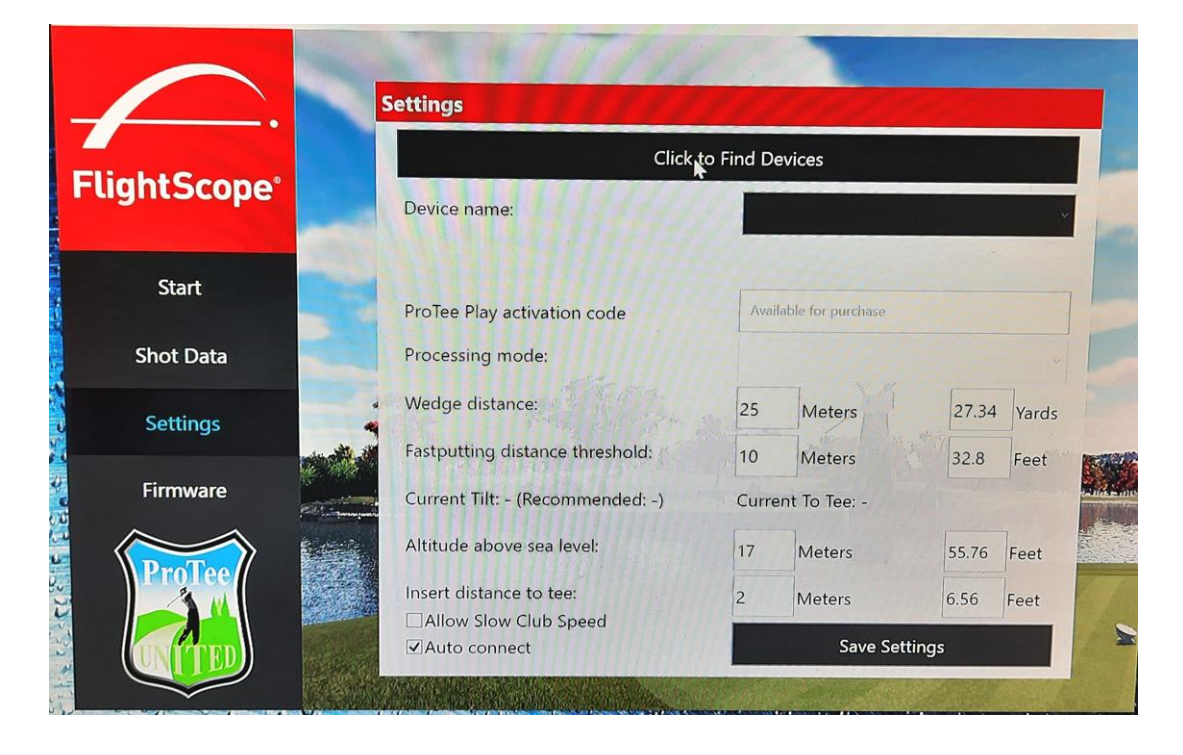

Kun laite on yhdistynyt asetukset settings -valikossa pitää olla seuraavat

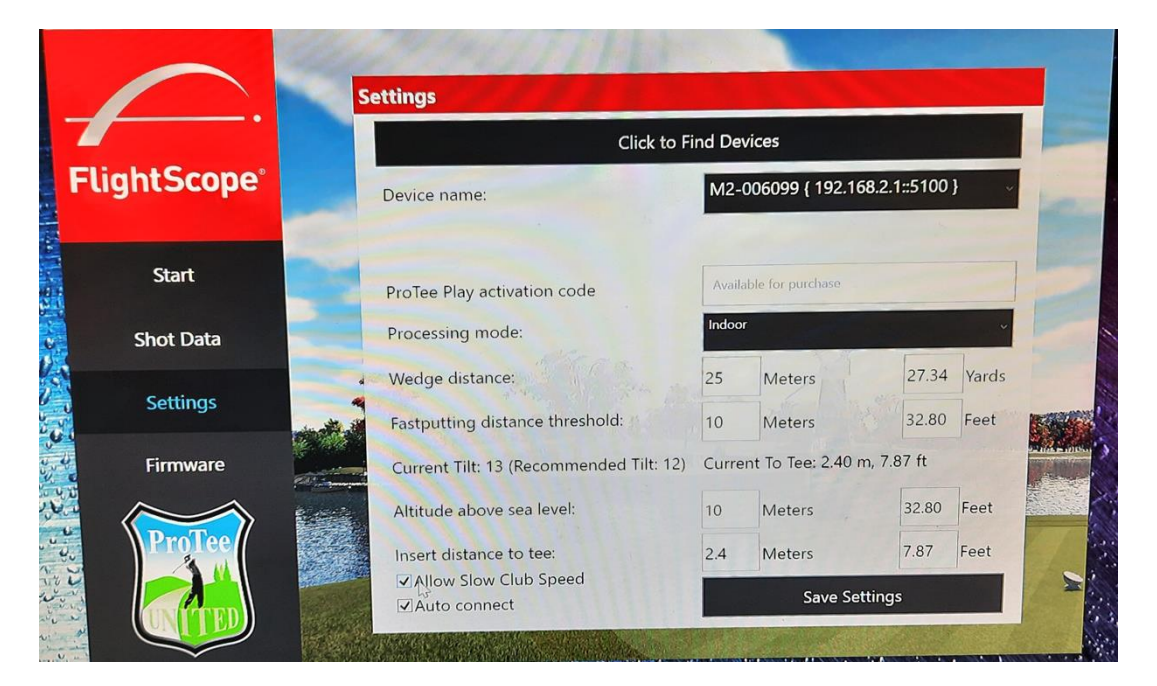

Klikkaa kohdasta Start -> Launch TGC.

Sitten valitse Start Game ja Start The Golf Club Simulator 2019.

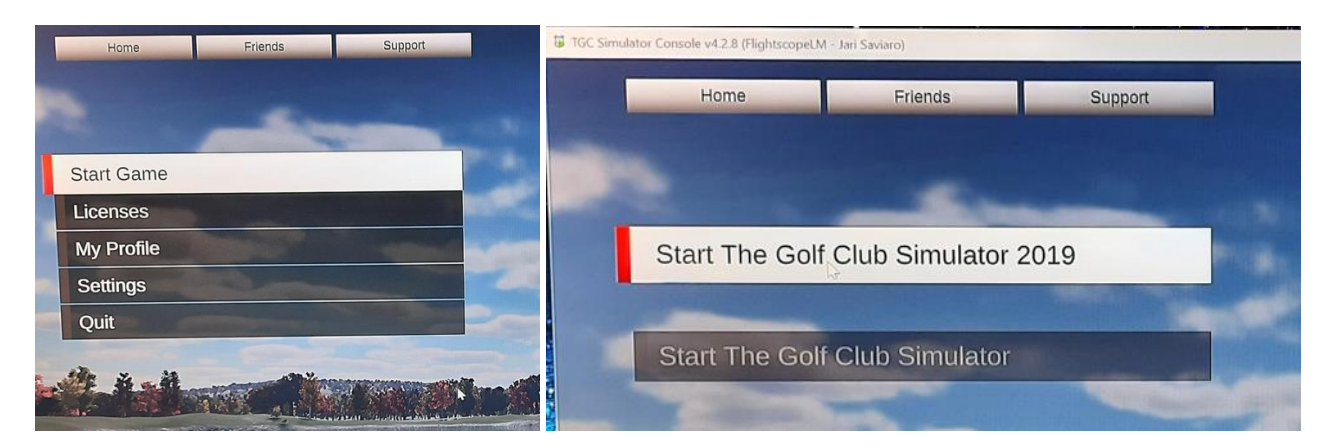

Tämän jälkeen simulaattoriohjelmisto käynnistyy. Paina vielä Enter.

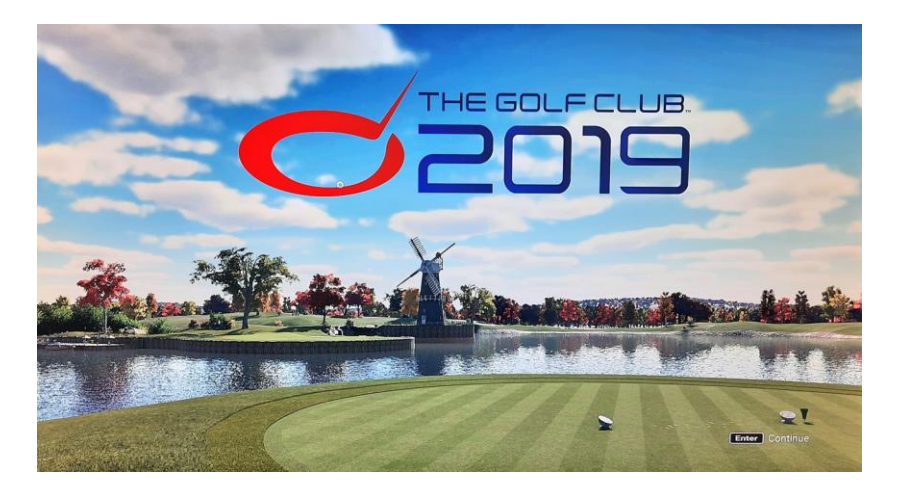

### 5. Peli avautuu ja voit ruveta pelaamaan

Puttiasetukset saa muutettua halutuiksi seuraavasti (myös kesken pelin): Valitse Settings-valikko tai kesken pelin paina ESC-näppäintä. Suositus on käyttää Distance-asetusta ja asettaa matkat ainakin 5:een metriin, koska puttaaminen on laitteessa melko haastavaa.

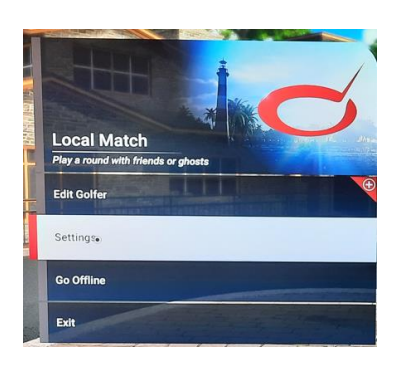

Tämän jälkeen valitse Settings-välilehti ja klikkaa Gameplay

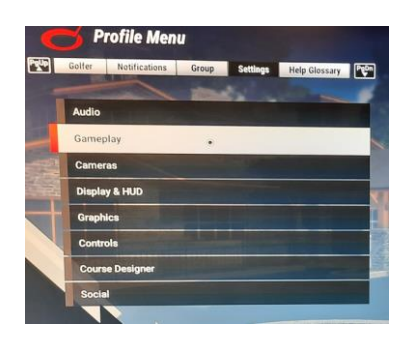

#### Klikkaa Gimme Rule

| Jimmes |
|--------|
|        |
|        |
| Gimme  |
|        |
| Green  |
| oreen  |
|        |
| ï      |

No Gimmies – Pelaajan pelattava pallo reikään asti

Gimme – Annetaan 1:llä lyönnillä kun pallo on 1.8 metrin sisällä reiästä

On Green – Antaa greeniltä kahdella lyönnillä

Distance / Voit määritellä alla olevissa kentissä matkan mistä annetaan 2:lla ja mistä 1:llä lyönnillä. (Suositus on käyttää tätä ja mielellään minimissään 5 metriä)

Gimme +2 Proximity – aseta matka josta annetaan +2 lyöntiä Gimme +1 Proximity – aseta matka josta annetaan +1 lyönti

Jos asetat molempiin saman matkan, niin annetaan vain +1 lyönti lisää.

#### Valitse Local Match

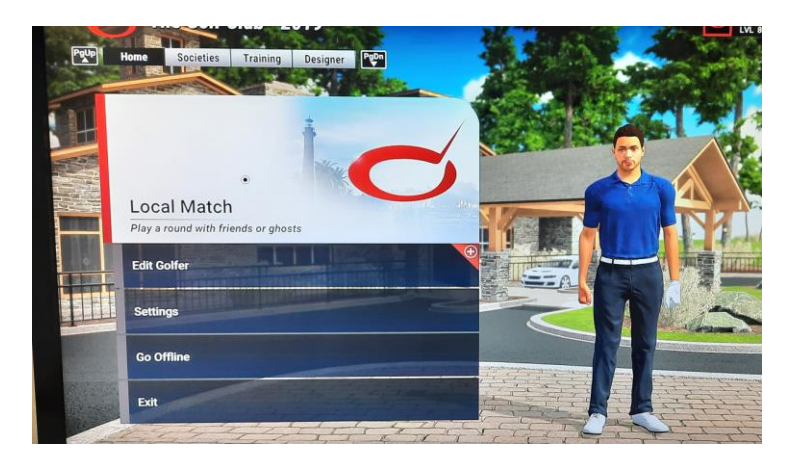

Jos kenttä jota haluat pelata ei ole valmiiksi valittuna -> change course -> More filters -> kommennolla search voit hakea kenttää nimeltä. Pelissä aiemmin pelattuja kenttiä voit pelata valitsemalla: Played, Favorities, My courses. Osoitteessa tgccourses.com on listattuna laadukkaita kenttiä joita löytyy pelissä.

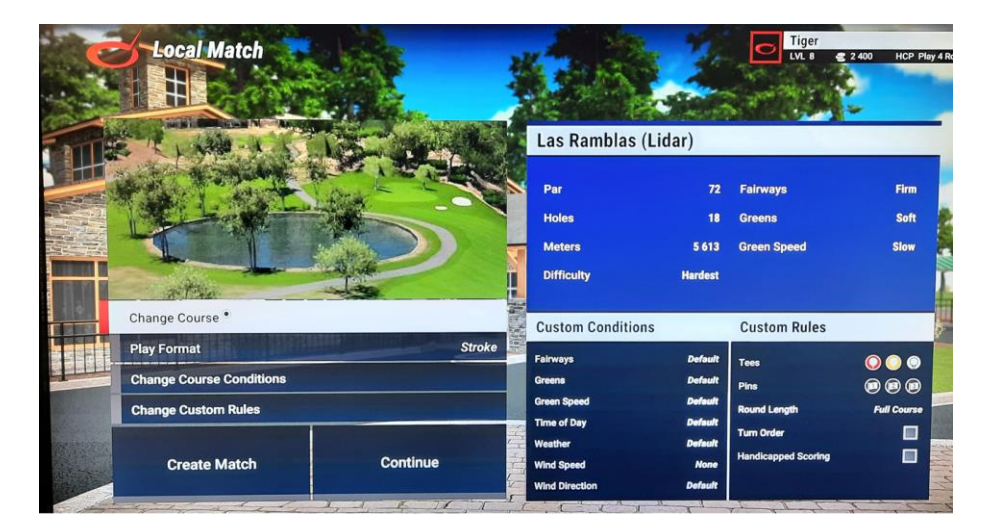

Valittuasi kentän Klikkaa Create Match

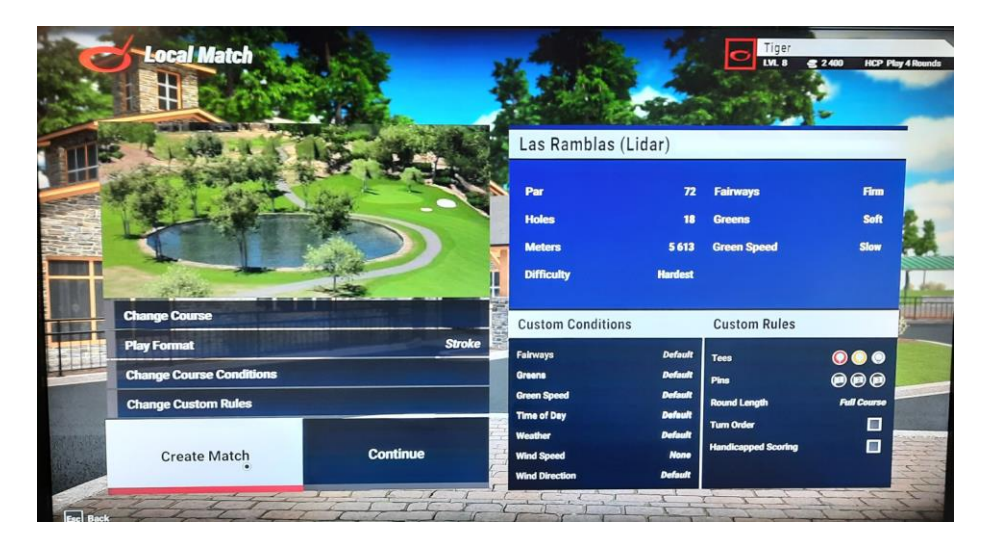

Syötä pelaajien tiedot ja valitse tiit ja klikkaa Begin Round.

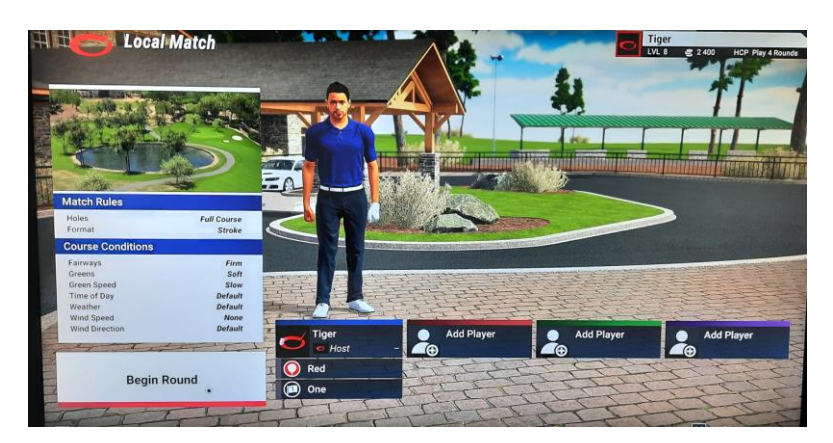

# Pelaaminen

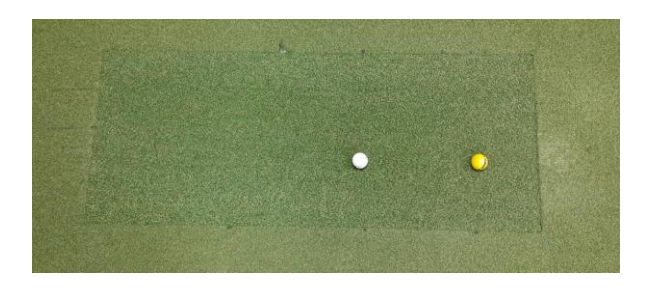

- Lyö suoraan maton mukaan. Lyönnit lyödään lyöntialustalta valkoisen pallon etäisyydeltä tutkasta, chippi-lyönnit ja putit keltaisen pallon etäisyydeltä tutkasta. Puttilyöntejä voi lyödä myös hieman lähempää tutkaa ja lyöntipaikan vierestäkin.

- Vaihda suuntaa nuolinäppäimillä tai klikkaamalla väyläkarttaa. Samalla tavalla voit mitata matkoja eri kohteisiin.

- Karheikko lyhentää lyöntiä, kevyt karheikko 7% vahva karheikko 14%.

- Lähipelissä hiekka lyhentää lyöntiä 40%.

- Jos pallo menee vesiesteeseen pudottaaksesi pallon paina enter. W- ja S-näppäimillä voit siirtää palloa eteen ja taakse.

## Pikanäppäimet:

- Q Näyttää mihin on lyömässä
- E Väyläkartta
- H Väylän ylilento
- R Range / Auto rewind shot. Toistaa lyöntiä niin kauan kun painetaan uudestaan R.
- I Tieto lyönnin arvoista, mm lentomatka ja kierteet.

Väylän pelaamisen jälkeen peli siirtyy automaattisesti seuraavalle väylälle.

## Lisätoiminnot (paina esc):

- Resume game jatka pelaamista
- Rewind shot Mulligan / uusi lyönti. Kelaa vuorossa olevan pelaajan edellisen lyönnin paikalle.
- Restart game aloita koko peli alusta samalla kentällä.
- Concede hole Luovuta reikä / vedä viiva vuorossa olevalle pelaajalle.
- Declare unplayable Julista pelaamaton paikka.
- Exit game Palaa päävalikkoon ja lopeta peli.

### Mitat metreiksi

Mitat saa muutettua metreiksi mikäli ne näkyvät Jaardeina seuraavasti: Valitse Settings -> Settings välilehti -> Display & HUD -> Display Units -> Metric

|                                                                                                    | Profile Menu                                                                                  |  |
|----------------------------------------------------------------------------------------------------|-----------------------------------------------------------------------------------------------|--|
|                                                                                                    | Colfer         Notifications         Group         Settings         Help Glossary         PCD |  |
| Local Match                                                                                                    | Audio                                                                                         |  |
| Play a round with friends or ghosts                                                                                                    | Gameplay                                                                                      |  |
| Edit Golfer                                                                                                    | Cameras                                                                                       |  |
|                                                                                                    | Display & HUD                                                                                 |  |
| Settings.                                                                                                    | Graphics                                                                                      |  |
| Go Offline                                                                                                    | Controls                                                                                      |  |
|                                                                                                    | Course Designer                                                                               |  |
|                                                                                                    | Social                                                                                        |  |
| Display & HUD<br>Button Help On                                                                                                    |                                                                                               |  |
| Ball Labels Fade                                                                                                    | Imperial                                                                                      |  |
| Aiming Reticule 2 Display Units<br>Set to IMPERUL to use yards, feet &                                                                                                    |                                                                                               |  |
| High Contrast HUD High Contrast HUD High Contrast HUD High Contrast HUD High Contrast HUD High Contrast Provided Sector Provided Sector Provided Provided Provided Provided Provided Provided Provided Provide | Matria 0                                                                                      |  |
| Distance Info Position when displaying distance, or speed.<br>Set to MK2E to used a combination<br>of maters with feet & inches, and<br>miles per how.                                                                                                    | ivieti ic                                                                                     |  |
| Display Units  Metric                                                                                                    |                                                                                               |  |
|                                                                                                    | Mixed                                                                                         |  |
| Show Ball I fall                                                                                                    |                                                                                               |  |

### Jos tuntuu että pallon lento ei vastaa todellisuutta:

- Katso että lyöt lyönnit vain lyöntialustalta
- Tarkasta onko pallo ehjä.
- Ota ylimääräiset pallot ja tiit lyöntialueelta pois.
- Käytä palloa jossa on metallitäplä. Aseta täplä lyödessä joko valkokangasta kohti tai maahan päin.

# Lyhyet chipit:

Laitteella on ajoittain hieman haasteita lukea alle 4m chippejä.

- Käytä nostavaa mailaa (pw/sw),
- Lyö lähempää mittaavaa laitetta.
- Lyö pallolla jossa on metallitäplä.
- Lyö chippi, joka lentää lattiassa olevan puttireiän etäisyydelle ilmassa.
- Käytä puttimodea painamalla p.

- Jos mikään ei auta, niinpaina esc ota concede hole / tai rewind shot.

### Turvallisuus

- Pidä huoli että muut pelaajat ovat riittävän kaukana kun lyöt.
- Pelaaminen tapahtuu omalla vastuulla.

### Jos yhteys laitteen ja koneen välillä katkeaa

Paina Windows näppäintä. Alapalkissa oikeassa reunassa löytyy vihreä kilpi. Klikkaa sitä oikealla painikkeella ja valitse exit application, niin Flightscope TGC Interface-ohjelmisto sammuu.

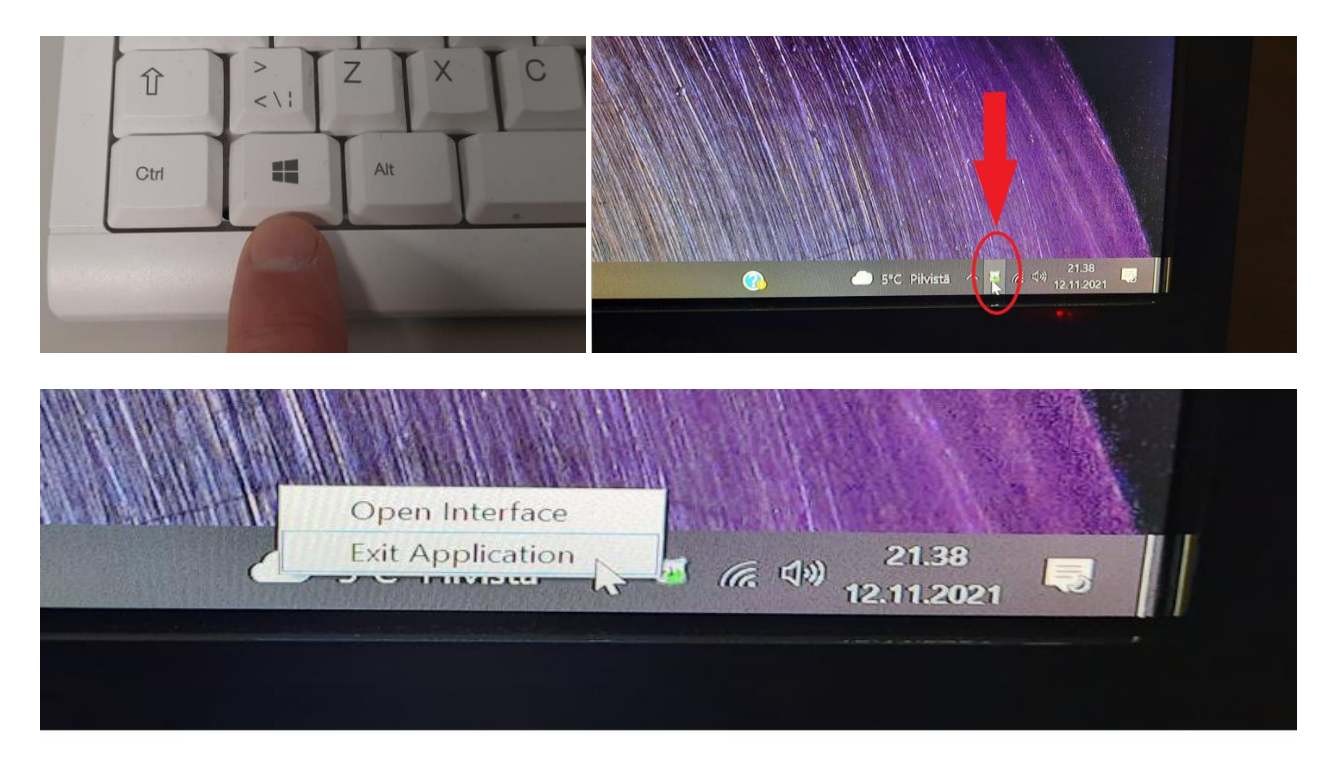

Paina Windows-näppäintä ja paina alapalkissa Flightscope TGC Interface.kuvaketta, niin ohjelma käynnistyy uudelleen.

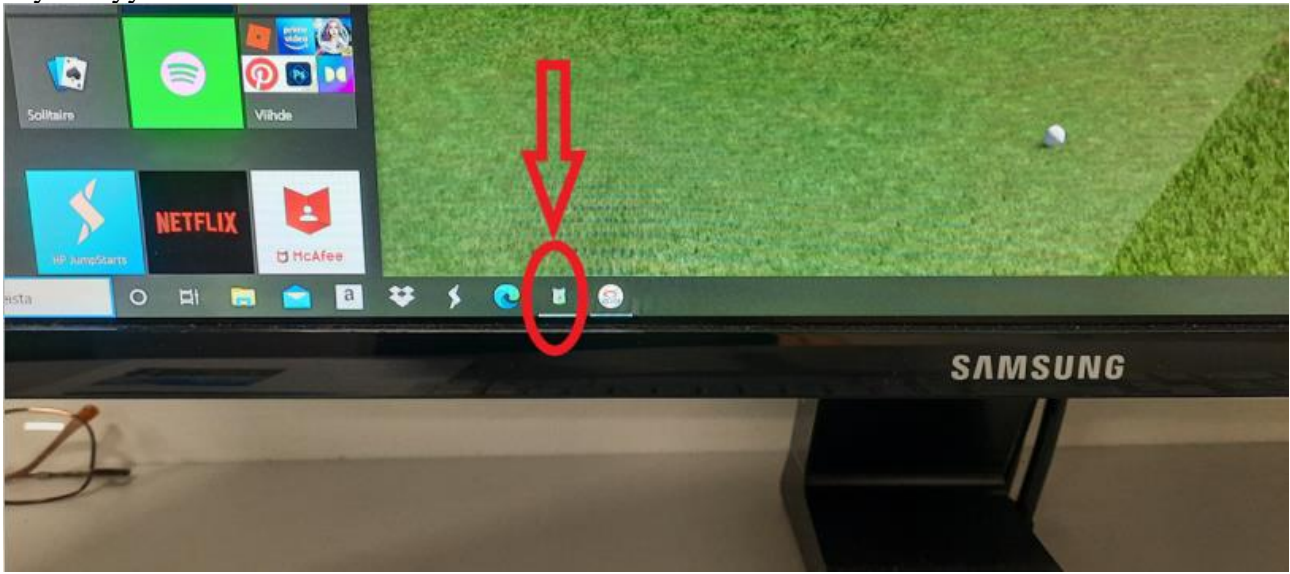

Tämän jälkeen katso kohdasta 4. Avaa tietokone ja varmista Settings-valikossa että Flight scope löytyy ja yhdistyy. Tämän jälkeen paina Start -> Launch TGC.

Tarvittaessa voit sammuttaa tutkan (Flight scope) ja käynnistää sen uudelleen. Jos laite ei reagoi, niin irroita pistotulppa simulaattorin takaseinällä penkin alla ja anna olla irti 30 sekuntia ja laita se takaisin.

### Simulaattorin sammuttaminen

#### 1. Sammuta FlightScope Mevo+

Paina laitteen päällä olevaa nappia noin 2 sekuntia kunnes se piippaa. Laite sammuu noin 10 sekunnin kuluttua (kaikki valot palavat sinisinä, jolloin laite latautuu)

### 2. Sammuta projektori

Ota videotykin kaukosäädin ja paina OFF näppäintä 2 kertaa.

#### 3. Sammuta tietokone

Sammuta tietokone painamalla virtapainiketta. Tietokone sammuttaa ohjelmat ja sammuu automaattisesti.